## IMPLEMENTASI NETWORK ACCESS CONTROL PADA JARINGAN LOCAL AREA NETWORK MENGGUNAKAN MIKROTIK

## Putri Oktaviani<sup>1</sup>

Prodi Rekayasa Sistem Komputer Fakultas Ilmu Komputer Universitas Dehasen Bengkulu<sup>1,</sup> <u>Putriov910@gmail.com</u><sup>1</sup>\*

#### Abstract

This study aims to build a LAN network infrastructure with authentication before connecting to the network and to implement a network security system using Network Access Control (NAC) based on the IEEE 802.1x standard with Mikrotik. This research uses the Network Development Life Cycle (NDLC) method. By using the NDLC research method, it is hoped that it can define the design or development process cycle of a computer network system, especially in the process of implementing Network Access Control (NAC) on a LAN network using a Mikrotik router. The results of this study indicate that the 802.11x protocol can be applied to Network Access Control (NAC) on a computer network using a Mikrotik router and authentication server (Radius Server) using a user manager. The quality of service with the Quality Of Service (QOS) method for LAN network performance with the application of Network Access Control (NAC) is categorized as Good based on the tests that have been carried out with the results of a delay of 1.92 ms, jitter of 33.3 ms, packet loss of 0%, and throughput of 548 kb. Mikrotik routers can still monitor (monitoring) active hostnames after implementing Network Access Control (NAC) on Local Area Network networks using the 802.11x protocol

Keywords: 802.1x, NAC, LAN, Radius, Mikrotik

#### Abstrak

Penelitian ini bertujuan untuk membangun infrastruktur jaringan LAN dengan otentikasi sebelum terhubung ke dalam jaringan serta menerapkan sistem kemanan jaringan menggunakan Network Access Control (NAC) berdasarkan standar IEEE 802.1x dengan Mikrotik. Penelitian ini menggunakan metode metode Network Development Life Cycle (NDLC). Dengan menggunakan metode penelitian NDLC ini diharapkan dapat mendefinisikan siklus proses perancangan atau pengembangan suatu sistem jaringan komputer terutama dalam proses implementasi Network Access Conrol (NAC) pada jaringan LAN menggunakan router Mikrotik. Hasil dari penelitian ini menunjukkan bahwa Protokol 802.11x dapat diterapkan untuk Network Access Control (NAC) pada jaringan komputer dengan menggunakan router Mikrotik, dimana mikrotik dijadikan sebagai authenticator serta authentication server (Radius Server) menggunakan user manager. Kualitas lavanan dengan metode Ouality Of Service (QOS) untuk performansi jaringan LAN dengan penerapan Network Access Control (NAC) dikategorikan Baik berdasarkan pengujian yang sudah dilakukan dengan hasil delay sebesar 1.92 ms, jitter sebesar 33.3 ms, packet loss sebesar 0%, dan throughput sebesar 548 kb. Router mikrotik masih dapat memantau (monitoring) active hostname setelah penerapan Network Access Control (NAC) pada jaringan Local Area Network menggunakan protokol 802.11x. Kata Kunci: 802.1x, NAC, LAN, Radius, MIkrotik.

#### 1. Pendahuluan

Dalam proses perkembangan teknologi informasi, jaringan komputer merupakan salah satu teknologi yang juga menjadi bagian penting, sebab jaringan komputer merupakan pondasi dari pemanfaatan teknologi informasi tersebut. Dengan menggunakan jaringan komputer pengguna teknologi informasi dapat saling terhubung satu sama lainnya. Dalam penggunaan jaringan komputer ini dapat dilakukan baik menggunakan media kabel ataupun nirkabel

Jaringan komputer yang menggunakan media kabel ini biasanya disebut dengan jaringan *Local Area Network* (LAN) atau jaringan yang terhubung menggunakan kabel dalam cakupan lokal saja misalnya di kantor. Penggunakan jaringan LAN ini biasanya diperuntukkan untuk keperluan administrasi sebuah kantor yang efisien dan tidak bergantung dengan sinyal seperti menggunakan jaringan tanpa kabel (*wireless*). Dalam penggunaan jaringan LAN ini akan lebih mudah terhubung kedalam jaringan jika menggunakan IP address yang sifatnya dinamis atau didapatkan secara langsung

ketika terhubung kedalam jaringan, akan tetapi hal ini akan menyebabkan tidak adanya pembatasan dalam penggunaan jaringan yang menyebabkan pengguna manapun bebas untuk terhubung. Oleh sebab itulah dibutuhkannya sebuah sistem otentikasi terhadap jaringan LAN untuk menghindari akses masuk ke jaringan secara bebas dalam upaya mengamankan koneksi pada jaringan LAN.

Terdapat banyak cara yang dapat diterapkan untuk melakukan otentikasi pada jaringan LAN, seperti *Network Access Control* (NAC), dimana NAC ini merupakan solusi dalam mengamankan jaringan komputer dengan menggunakan beberapa protokol untuk mendefinisikan dan mengimplementasikan sebuah rule ataupun aturan dengan mendeskripsikan cara ataupun teknik untuk mengamankan akses untuk terhubung ke dalam suatu jaringan. Dengan adanya *Network Access Control* (NAC) ini, maka setiap komputer ataupun perangkat yang terhubung memerlukan otentikasi terlebih dahulu.

Penerapan Network Access Control (NAC) pada koneksi LAN dapat diterapkan dengan menggunakan standar IEEE 802.1x, dimana standar ini merupakan standar dalam memberikan otentikasi sekaligus otoritas terhadap perangkat yang terhubung melalui port LAN secara fisik. Dalam penerapannya setiap perangkat yang terkoneksi dengan standard IEEE 802.1X akan dibagi kedalam beberapa istilah, yaitu supplicant, authenticator, authentication server. Salah satu perangkat yang mendukung standar IEEE 802.1x ini adalah Router Mikrotik. Saat ini Mikrotik mendukung untuk fungsi sebagai Supplicant ataupun Authenticator, selain itu juga Router Mikrotik menawarkan server otentikasi (authentication server) yang disebut dengan User Manager (Userman), sehingga Mikrotik dapat menerapkan Network Access Control (NAC) dengan standar IEEE 802.1x baik sebagai supplicant, authenticator, maupun authentication server.

## 2. Tinjauan Pustaka

Menurut IETF Working Group Institute of Electrical and Electronics Engineers (IEEE) 802.1X merupakan standar yang digunakan untuk memberikan autentikasi dan otorisasi ke perangkat yang telah terhubung melalui port Local Area Network (LAN) secara fisik untuk menetapkan autentikasi point-topoint. Sehingga keamanan jaringan berbasis kabel dalam perusahaan atau organisasi dapat ditingkatkan.

Menurut Damara, IEEE 802.1x merupakan standar *port* jaringan berbasis kontrol akses. 802.1x yang memanfaatkan Protokol *Authentication* dengan varian yang diperluas untuk mengotentikasi akun pengguna atau terhadap otentikasi sistem eksternal melalui jaringan kabel. Otentikasi 802.1X melibatkan tiga pihak yaitu *supplicant, authenticator,* dan *authentication server* seperti yang terlihat pada Gambar 1 berikut.

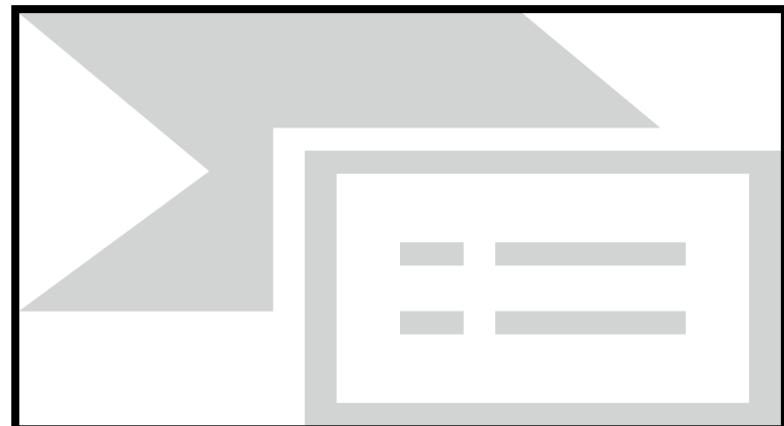

Gambar 1 Skema Standar 802.1x

Dari Gambar 1 Skema Standar 802.1x diatas, dapat dijelaskan fungsi dari masing – masing pihak yang terlibat dalam standar IEEE 802.1x seperti berikut ini (Wikipedia, 2021).

1. Suplicant (Pemohon)

Suplicant atau pemohon adalah client perangkat (seperti laptop) yang ingin menempel pada LAN / WLAN. Istilah suplicant atau pemohon juga digunakan secara bergantian untuk merujuk pada perangkat lunak yang berjalan pada client yang memberikan kredensial kepada pengautentikasi.

2. Authenticator (Pengautentikasi)

Authenticator atau pengautentikasi adalah perangkat jaringan yang menyediakan *link* data antara *client* dan jaringan dan dapat mengizinkan atau memblokir lalu lintas jaringan antara dua perangkat jaringan, seperti *Ethernet switch* atau titik akses nirkabel.

### 3. Authentication Server (Server Otentikasi)

Authentication server atau server otentikasi biasanya merupakan server tepercaya yang dapat menerima dan menanggapi permintaan untuk akses jaringan, dan dapat memberi tahu pengautentikasi jika koneksi diizinkan, dan berbagai pengaturan yang harus diterapkan ke koneksi atau pengaturan client tersebut. Server otentikasi biasanya menjalankan perangkat lunak yang mendukung protokol RADIUS dan EAP. Dalam beberapa kasus, perangkat lunak server otentikasi mungkin berjalan pada perangkat keras otentikasi.

Pengautentikasi bertindak seperti penjaga keamanan untuk jaringan yang dilindungi. Pemohon (yaitu, perangkat *client*) tidak diizinkan mengakses melalui pengautentikasi ke sisi jaringan yang dilindungi sampai identitas pemohon telah divalidasi dan diotorisasi. Dengan otentikasi berbasis *port* 802.1X, pemohon pada awalnya harus memberikan kredensial yang diperlukan kepada pengautentikasi - ini akan ditentukan sebelumnya oleh administrator jaringan dan dapat menyertakan nama pengguna / kata sandi atau sertifikat digital yang diizinkan. Pengautentikasi meneruskan kredensial ini ke *server* otentikasi untuk memutuskan apakah akses akan diberikan. Jika *server* otentikasi menerukan bahwa kredensial itu valid, ia memberi tahu pengautentikasi, yang pada gilirannya memungkinkan pemohon (perangkat *client*) untuk mengakses sumber daya yang terletak di sisi jaringan yang dilindungi.

## 3. Network Access Control (NAC)

Menurut Damara, Shesia Rizki. 2020. Network Access Control (NAC) adalah sebuah solusi dalam keamanan jaringan komputer yang menggunakan beberapa protokol untuk mendefinisikan dan mengimplementasikan sebuah aturan yang mendeskripsikan cara untuk mengamankan sebuah akses ke dalam sebuah jaringan ketika sebuah alat mencoba untuk tersambung dalam suatu jaringan.

Menurut Damara), *Network Access Control* (NAC) merupakan solusi untuk keamanan jaringan komputer dengan beberapa kebijakan, termasuk pemeriksaan sebelum dan pasca masuk untuk *endpoint*. Dimana *user* dan perangkatnya dapat mengakses ke suatu jaringan dan apa saja yang dapat diakses pada jaringan tersebut. NAC dimulai dengan memeriksa apakah suatu perangkat diizinkan untuk terhubung ke jaringan. melalui teknologi yang dikenal sebagai 802.1X, yang menyediakan tiga fungsi penting yang disebut *Authentication*, *Authorization*, dan *Accounting* 

Dengan adanya Network Access Control ini, maka setiap perangkat (supplicant) yang akan terkoneksi memerlukan authentikasi terlebih dahulu. Analoginya sama seperti ketika kita akan terkoneksi ke wireless access point dan harus memasukkan otentikasi sebelum terkoneksi. Adapun secara teknis ada beberapa proses/tahap untuk melakukan otentikasi diantaranya Initialization, Initiation, Negotiation, dan Authentication (Citraweb, 2020). Untuk lebih jelasnya dapat dilihat pada Gambar 2 berikut.

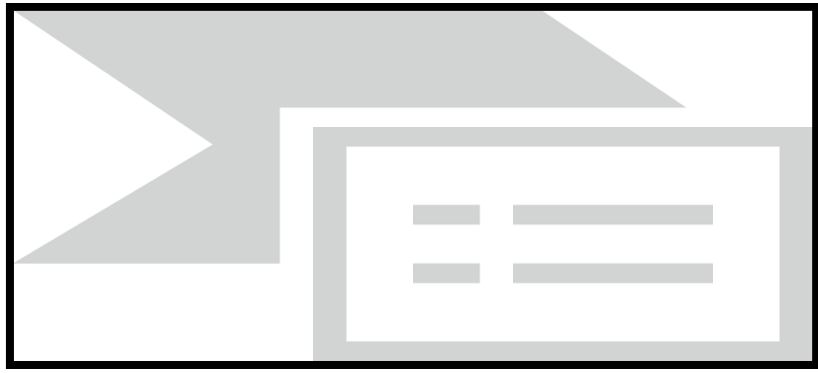

Gambar 2. Tahapan Otentikasi NAC

#### 4. Mikrotik

Menurut Towidjojo (2012:1), *router* MikroTik dikenal sebagai *router* yang irit *hardware*, memiliki banyak fitur, mudah dikonfigurasi (user friendly) dan dapat diinstal pada PC (Personal Computer). Selain itu, *router* MikroTik dikenal karena fitur-fitur yang lengkap, murah dan

kemampuannya yang sangat tinggi. *Router* Mikrotik bisa diterapkan pada berbagai skenario jaringan dari yang sederhana sampai yang rumit.

Menurut Whitten dalam Putra dan Bugis (2019:59), Mikrotik adalah sistem operasi dan perangkat lunak yang bisa dipakai dengan tujuan menjadikan computer biasa menjadi *router network* yang handal, mencakup berbagai fitur yang dibuat untuk IP *network* dan jaringan *wireless*.

Dot1X merupakan implementasi dari standard IEEE 802.1X di MikroTik RouterOS. Pada Mikrotik fitur Dot1X (IEEE 802.1X) baru ditambahkan pada RouterOS versi 6.45.1. Saat ini Mikrotik mendukung untuk fungsi sebagai Supplicant ataupun Authenticator. Dan tipe EAP yang disupport ketika sebagai supplicant seperti EAP-TLS, EAP-TTLS, EAP-MSCHAPv2 dan PEAP (Citraweb, 2020).

#### 5. Remote Access Dial In User Service (Radius)

Menurut Amarudin dan Yuliansyah (2018:62), RADIUS merupakan suatu protokol yang dikembangkan untuk proses AAA (*authentication, aut horization, and accounting*). *Remote Access Dial- in User Service* (RADIUS), merupakan suatu mekanisme akses kontrol yang mengecek dan mengautentifikasi (*authentication*) *user* atau pengguna berdasarkan pada mekanisme autentifikasi yang sudah banyak digunakan sebelumnya, yaitu menggunakan metode *challenge/response*. RADIUS menjalankan sistem administrasi pengguna yang terpusat. Sistem ini tentunya akan mempermudah tugas seorang administrator. Dengan sistem ini pengguna dapat menggunakan hotspot di tempat yang berbeda–beda dengan melakukan autentifikasi ke *server* RADIUS.

Menurut Vivanda dan Susanti (2019:247), *Remote Access Dial In User Service* (Radius) merupakan *protokol connectionless* berbasis UDP yang tidak menggunakan koneksi langsung dan ditandai dengan *field* UDP yang menggunakan port 1812. Radius *server* sendiri merupakan suatu mekanisme akses kontrol yang mengecek dan mengautentifikasi (*authentication*) *user* atau pengguna berdasarkan pada mekanisme authentikasi dengan menggunakan metode *challenge/response*.

#### 6. User Manager

Menurut Putra and Bugis (2019:59), *User manager* adalah suatu aplikasi manajemen system di dalam mikrotik yang juga berfungsi sebagai radius server yang bisa dipakai untuk *HotSpot users*, PPP (PPtp/PPPoE), DHCP *users*, LAN atau WLAN *users*, dan *Router users*. *User Manager* mudahkan dalam membuat layanan jaringan yang didistribusikan secara luas, misal hostpot di cafe, mall, hotel dan sebagainya.

#### 7. Jaringan Komputer

Menurut Madcoms, Jaringan komputer merupakan kumpulan dari beberapa komputer dan peralatan penunjang lainnya yang terhubung dalam satu kesatuan dan saling terkoneksi.

Menurut Foruzen, Jaringan komputer merupakan hasil dari koneksi (hubungan) dari sejumlah perangkat atau komputer yang dapat saling berkomunikasi satu sama lain. Perangkat yang dimaksud pada definisi ini mencakup semua jenis perangkat komputer (komputer desktop, komputer jinjing, smartphone, PC tablet) dan perangkat penghubung (*router, switch, modem, wireless access point*).

Pada sebuah jaringan komputer minimal terdapat dua buah komputer atau perangkat yang saling terhubung satu sama lain. Dalam sebuah jaringan yang lebih luas, akan terdapat beragam perangkat komputer dan perangkat penghubung lainnya yang saling terhubung serta terjadi proses komunikasi dan transfer paket data di dalamnya.

## 8. Metode Penelitian

Metode penelitian yang digunakan adalah metode *Network Development Life Cycle* (NDLC). Dengan menggunakan metode penelitian NDLC ini diharapkan penulis dapat mendefinisikan siklus proses perancangan atau pengembangan suatu sistem jaringan komputer terutama dalam proses implementasi *Network Access Conrol* (NAC) pada jaringan LAN menggunakan router Mikrotik. Berikut merupakan gambar dan tahapan dari metode penelitian NDLC, yaitu:

63

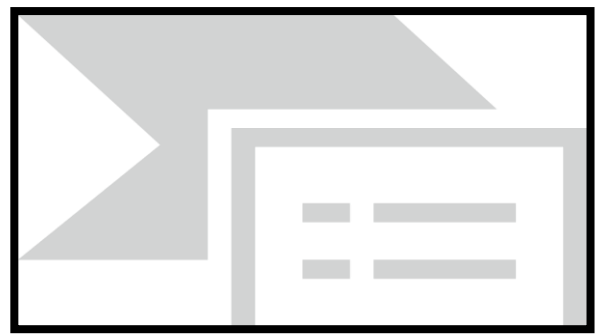

Gambar 3. NDLC Model

Dari Gambar 3. NDLC Model, dapat dijelaskan tahapan yang akan dilakukan seperti berikut ini: 1. Tahap *Analysis* (Analisis)

Tahapan analisis merupakan tahapan awal yang dilakukan dalam menganalisis kebutuhan, analisis permasalahan yang ada, analisis keinginan *user*, dan analisa topologi jaringan yang sudah ada, bisa dibilang tahapan ini adalah tahapan pengumpulan data yang dibutuhkan untuk perumusan masalah dalam menyelesaikan kendala yang ada. Dengan mengidentifikasi sistem yang sedang berjalan lalu mencoba untuk menganalisis suatu pengembangan sistem seperti apa yang akan diterapkan pada jaringan LAN dengan menerapkan *Network Access Conrol* (NAC) untuk melakukan otentikasi sebelum terhubung ke jaringan.

2. Tahap Design

Pada tahapan ini, penulis akan membuat desain gambar topologi jaringan yang akan dibangun, desain akses data dan sebagainya dalam upaya implementasi *Network Access Conrol* (NAC) pada jaringan LAN menggunakan Mikrotik.

3. Tahap Simulation Prototype

Pada tahapan ini, dilakukan simulasi pengembangan jaringan LAN dengan menerapkan *Network Access Conrol* (NAC) sebelum diimplementasikan pada jaringan LAN. Hal ini dimaksudkan untuk melihat kinerja dari jaringan yang akan dibangun dan menjadi bahan presentasi dan *sharing* dengan pengembangan sistem jaringan.

4. Tahap Implementation

Pada tahapan ini, merupakan tahapan dimana implementasi *Network Access Conrol* (NAC) pada jaringan LAN menggunakan Mikrotik. Pada tahapan ini juga akan terlihat bagaimana pengembangan yang akan dibangun serta apakah jaringan tesebut akan memberikan pengaruh terhadap sistem yang ada.

5. Tahap *Monitoring* 

Tahapan *monitoring* merupakan tahapan penting agar jaringan dan komunikasi dapat berjalan sesuai dengan keinginan dan tujuan penulis pada tahap awal analisis. Penulis akan menggunakan *tools* yang ada di Mikrotik yang berfungsi untuk memonitor lalu lintas jaringan.

6. Tahap Management

Pada tahap manajemen ini akan dilakukan beberapa langkah pengelolaan agar sistem yang telah dibangun dapat berjalan sesuai dengan yang diharapkan.

a. Diagram Blok Sistem Lama

Berdasarkan dari data yang penulis peroleh dari studi observasi yang dilakukan pada laboratorium komputer UPT. Puskom, saat ini tidak ada sistem otentikasi yang diterapkan untuk melakukan kontrol terhadap akses jaringan LAN. Adapun skema diagram blok sistem yang ada saat ini adalah sebagai berikut.

64

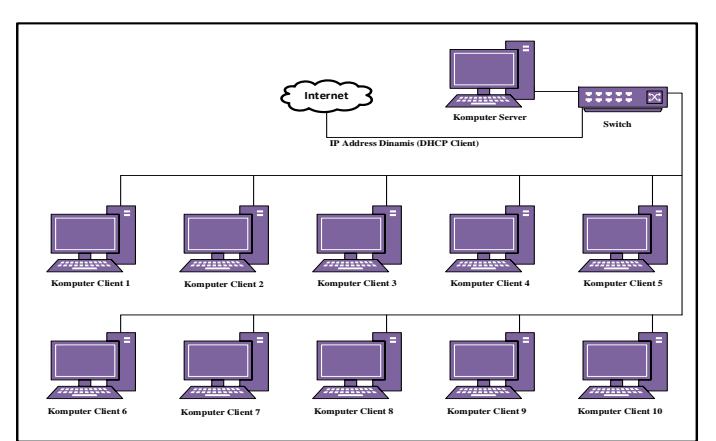

Gambar 4. Diagram Blok Sistem Lama

## b. Diagram Blok Sistem Baru

Pada penelitian ini akan dilakukan pengembangan terhadap arsitektur yang sudah ada dengan menerapkan *Network Access Conrol* (NAC) pada jaringan LAN menggunakan Mikrotik dalam melakukan otentikasi sebelum *client* dapat terhubung ke dalam jaringan. Adapun topologi yang akan digunakan adalah sebagai berikut.

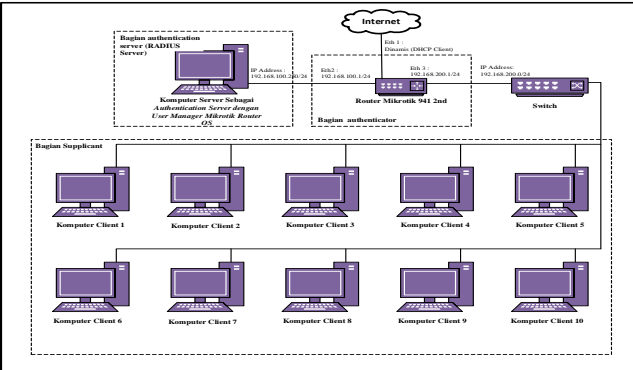

Gambar 5. Diagram Blok Sistem Baru

Pada Gambar 5 tersebut dapat dilihat bahwa terdapat tambahan radius *server* sebagai *authentication server* menggunakan *user manager* pada Mikrotik RouterOS yang di *Install* secara virtual dengan aplikasi virtualbox pada komputer *server*, selanjutnya terdapat juga Mikrotik Router Board RB941-2<sup>nd</sup> yang akan digunakan sebagai *authenticator*, serta komputer client akan menjadi *supplicant* atau perangkat yang menerima trafik jaringan dari *authenticator*, dimana untuk terhubung harus mendapatkan otentikasi dari *authentication server*.

## 9. Hasil dan pembahasan

Pada bab ini akan menjelaskan hasil dari penelitian yang telah dilakukan, dari implementasi *Network Access Control* (NAC) pada jaringan *Local Area Network* (LAN) menggunakan mikrotik adalah sebagai berikut.

| Windows Security              | /                               | <b></b>   |
|-------------------------------|---------------------------------|-----------|
| Network Au<br>Please enter us | uthentication<br>er credentials |           |
|                               | user1                           |           |
|                               |                                 | OK Cancel |

Gambar 6. Tampilan Network Authentication pada Client

Pada Gambar 6. diatas, dapat dilihat bahwa untuk dapat terhubung ke jaringan Local Area Network (LAN) membutuhkan autentikasi terhadap jaringan, dimana untuk terhubung ke *network* 

autentikasi ini harus memasukkan *username* dan *password* yang sudah dibuat pada *server* autentikasi (*authentication server*) yang dalam penelitian ini menggunakan *user manager* pada Mikrotik seperti yang terlihat pada Gambar 7. user autentikasi user manager berikut.

| Image: Section in the section in the secti | ser Manager  |        |       |            |            |           |                  |                  |                |              |          |    |
|----------------------------------------------------------------------------------------------------|--------------|--------|-------|------------|------------|-----------|------------------|------------------|----------------|--------------|----------|----|
| Image: Name         Caller ID         Shared         Total Uptime         Total Uptime         Total Uptime         Total Uptime         Total Uptime         Total Uptime         Address         Find           Name         Group         Caller ID         Shared         Attributes         Total Uptime         Total Uptime         Total Uptime         Total Uptime         Address         Image: Name         Image: Name         Image:                                                                                                    | Sessions Rou | ters l | Users | User Group | s Profiles | User Prof | iles Limitations | Profile Limitati | ons Attributes | Payment      |          |    |
| Name         / Group         Caller ID         Shared         Attributes         Total Upime         Total Upime<                                                                                                    | F - 🗸 X      | 7      | Add   | Batch Use  | s          |           |                  |                  |                |              | Fir      | nd |
| oser1         0efault         1         000000         0 B         0 B         0           user2         default         1         000000         0 B         0 B         0 B         0           user3         default         1         000000         0 B         0 B         0 B         0           user4         default         1         000000         0 B         0 B         0         0         0         0         0         0         0         0         0         0         0         0         0         0         0         0         0         0         0         0         0         0         0         0         0         0         0         0         0         0         0         0         0         0         0         0         0         0         0         0         0         0         0         0         0         0         0         0         0         0         0         0         0         0         0         0         0         0         0         0         0         0         0         0         0         0         0         0         0         0         0 <td>Name</td> <td></td> <td>Group</td> <td></td> <td>Caller ID</td> <td>Shared</td> <td>Attributes</td> <td>Total Uptime</td> <td>Total Download</td> <td>Total Upload</td> <td>Active S</td> <td></td>                                                                                                    | Name         |        | Group |            | Caller ID  | Shared    | Attributes       | Total Uptime     | Total Download | Total Upload | Active S |    |
| user2         default         1         00:00:00         0.8         0.8         0           user3         default         1         00:00:00         0.8         0.8         0           user4         default         1         00:00:00         0.8         0.8         0           user4         default         1         00:00:00         0.8         0.8         0           user5         default         1         00:00:00         0.8         0.8         0           user6         default         1         00:00:00         0.8         0.8         0           user6         default         1         00:00:00         0.8         0.8         0           user6         default         1         00:00:00         0.8         0.8         0           user6         default         1         00:00:00         0.8         0.8         0           user6         default         1         00:00:00         0.8         0.8         0           user6         default         1         00:00:00         0.8         0.8         0                                                                                                    | user1        |        | defau | lt         |            | 1         |                  | 00:00:00         | 0 8            | 3 O B        | 0        |    |
| user3         default         1         000000         0 B         0 B         0           user4         default         1         000000         0 B         0 B         0           user5         default         1         000000         0 B         0 B         0           user5         default         1         000000         0 B         0 B         0           user6         default         1         000000         0 B         0 B         0           user6         default         1         000000         0 B         0 B         0           user8         default         1         000000         0 B         0 B         0           user8         default         1         000000         0 B         0 B         0           user9         default         1         000000         0 B         0 B         0           user10         default         1         000000         0 B         0 B         0                                                                                                    | user2        |        | defau | lt         |            | 1         |                  | 00:00:00         | 0 8            | 3 08         | 0        |    |
| user4         default         1         00:00:00         0 B         0 B         0           user5         default         1         00:00:00         0 B         0 B         0           user5         default         1         00:00:00         0 B         0 B         0           user5         default         1         00:00:00         0 B         0 B         0           user6         default         1         00:00:00         0 B         0 B         0           user6         default         1         00:00:00         0 B         0 B         0           user8         default         1         00:00:00         0 B         0 B         0           user9         default         1         00:00:00         0 B         0 B         0                                                                                                    | user3        |        | defau | lt         |            | 1         |                  | 00:00:00         | 0 8            | 3 0 B        | 0        |    |
| user5         default         1         00:00:00         0 B         0 B         0           user6         default         1         00:00:00         0 B         0 B         0           user7         default         1         00:00:00         0 B         0 B         0           user3         default         1         00:00:00         0 B         0 B         0           user3         default         1         00:00:00         0 B         0 B         0           user3         default         1         00:00:00         0 B         0 B         0           user40         default         1         00:00:00         0 B         0 B         0                                                                                                    | user4        |        | defau | lt         |            | 1         |                  | 00:00:00         | 0 6            | 3 0 B        | 0        |    |
| User6         default         1         00:00:00         0 B         0 B         0           user7         default         1         00:00:00         0 B         0 B         0 B         0           user8         default         1         00:00:00         0 B         0 B         0           user8         default         1         00:00:00         0 B         0 B         0           user9         default         1         00:00:00         0 B         0 B         0           user9         default         1         00:00:00         0 B         0 B         0                                                                                                    | user5        |        | defau | lt         |            | 1         |                  | 00:00:00         | 0 6            | 3 0 B        | 0        |    |
| user7 default 1 000000 0B 0B 0<br>user8 default 1 000000 0B 0B 0<br>user9 default 1 000000 0B 0B 0<br>user9 default 1 000000 0B 0B 0<br>user10 default 1 000000 0B 0B 0                                                                                                    | user6        |        | defau | lt         |            | 1         |                  | 00:00:00         | 0 8            | 3 0 B        | 0        |    |
| user8 default 1 00:00:00 0.8 0.8 0<br>user9 default 1 00:00:00 0.8 0.8 0<br>user10 default 1 00:00:00 0.8 0.8 0<br>seer10 default 1 00:00:00 0.8 0.8 0                                                                                                    | user7        |        | defau | lt         |            | 1         |                  | 00:00:00         | 0 6            | 3 0 B        | 0        |    |
| user9 default 1 00:00:00 0.B 0.B 0<br>user10 default 1 00:00:00 0.B 0.B 0                                                                                                    | user8        |        | defau | lt         |            | 1         |                  | 00:00:00         | 0 6            | 3 0 B        | 0        |    |
| user10 default 1 00.00.00 0.8 0.8 0                                                                                                    | user9        |        | defau | lt         |            | 1         |                  | 00:00:00         | 0 6            | 3 0 B        | 0        |    |
|                                                                                                    | user10       |        | defau | lt         |            | 1         |                  | 00:00:00         | 0 6            | 3 0 B        | 0        |    |
|                                                                                                    |              |        |       |            |            |           |                  |                  |                |              |          |    |

Gambar 7. User Autentikasi User Manager

Pada Gambar 7. diatas, dapat dilihat *user* yang sudah dibuat pada autentikasi *server* yang dalam penelitian ini menggunakan aplikasi user manager dari mikrotik dan diteruskan oleh *authenticator* menggunakan protokol 802.11x atau dot1x yang terdapat pada router gateway dalam jaringan. Setelah *client* atau *supplicant* berhasil di autentikasi oleh autentikasi *server*, maka *client* atau *supplicant* akan mendapatkan alokasi IP *address* yang sudah dibuat sebelumnya pada *router gateway*. Adapun alokasi IP address yang didapatkan oleh client dapat dilihat pada Gambar 8 Alokasi IP *Address Client* seperti berikut ini.

| Property                | Value                               | -  |
|-------------------------|-------------------------------------|----|
| Connection-specific DN  |                                     |    |
| Description             | Intel(R) PRO/1000 MT Desktop Adap   |    |
| Physical Address        | 08-00-27-1A-9A-FF                   |    |
| DHCP Enabled            | Yes                                 |    |
| IPv4 Address            | 192.168.100.254                     |    |
| IPv4 Subnet Mask        | 255.255.255.0                       |    |
| Lease Obtained          | Thursday, March 17, 2022 11:50:21 A |    |
| Lease Expires           | Thursday, March 17, 2022 12:00:08 F | 11 |
| IPv4 Default Gateway    | 192.168.100.2                       |    |
| IPv4 DHCP Server        | 192.168.100.2                       |    |
| IPv4 DNS Servers        | 118.98.115.70                       |    |
|                         | 118.98.115.78                       |    |
| IPv4 WINS Server        |                                     |    |
| NetBIOS over Tcpip En   | Yes                                 |    |
| Link-local IPv6 Address | fe80::29d0:a01d:31b4:c6d9%11        |    |
| IPv6 Default Gateway    |                                     |    |
| 4                       | ···· •                              |    |

#### Gambar 8 Alokasi IP Address Client

Setelah client atau supplicat dapat terhubung ke jaringan, maka client juga akan dapat mengakses koneksi internet yang ada pada jaringan komputer seperti yang terlihat pada Gambar 4.4 Akses Internet oleh Client seperti berikut ini.

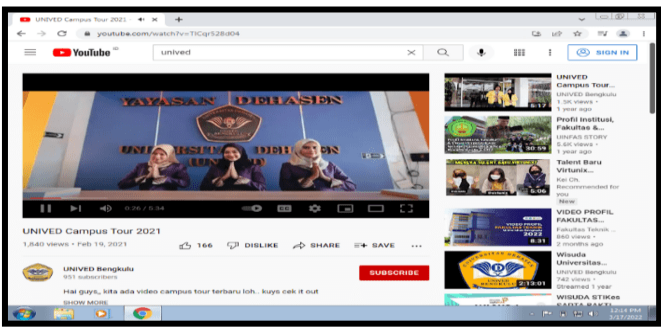

Gambar 9. Akses Internet oleh Client

Pada sub bab pembahasan ini akan dibahas bagaimana cara membangun dan mengimplementasikan *Network Access Control* (NAC) pada jaringan *Local Area Network* (LAN) menggunakan mikrotik. Adapun pembahasan yang akan dilakukan dapat dilihat seperti berikut ini.

## A. Persiapan Alat dan Bahan

Dalam m.elakukan penelitian ini, alat dan bahan yang digunakan meliputi perangkat lunak dan perangkat keras.

## 1. Perangkat Lunak (Software)

Adapun perangkat lunak (software) yang digunakan dalam penelitian ini dapat dilihat seperti berikut.

- a. Sistem Operasi Windows 7
- b. Winbox
- 2. Perangkat Keras (Hardware)

Adapun perangkat Keras (hardware) yang digunakan dalam penelitian ini dapat dilihat seperti berikut.

- a. 1 unit Laptop Asus sebagai server
- b. 1 unit RouterBoard RB 951
- c. 10 unit Laptop Lenovo, Dell, dan Asus sebagai client
- d. Mikrotik RouterOS

## **B.** Konfigurasi Router Mikrotik

Agar dapat digunakan sebagai Router, Mikrotik Router Board harus di konfigurasi terlebih dahulu untuk menyesuaikan penggunaan jaringan. Adapun beberapa konfigurasi yang perlu dilakukan adalah sebagai berikut.

1. Konfigurasi DHCP Client

DHCP client digunakan untuk menghubungkan router Mikrotik dengan Modem agar dapat terkoneksi ke jaringan internet. Untuk melakukan konfigurasi ini dapat dilakukan menggukan aplikasi winbox dan login menggunakan username dan password dari router mikrotik, selanjutnya masuk ke menu IP dan klik DHCP client kemudian tambahkan interface yang akan digunakan. Adapun hasil dari konfigurasi DHCP client dapat dilihat seperti berikut.

| DHCP Client                                                            | 0                                      | ×   |                    |                |         |         |
|------------------------------------------------------------------------|----------------------------------------|-----|--------------------|----------------|---------|---------|
| DHCP Client DHCP Client Options                                        |                                        | _1  | New DHCP Client    |                |         |         |
| + C 1 7 Release Renew                                                  | Find                                   | _   | DHCP Advanced      | Status         |         | ок      |
| Interface / Use P Add D IP Address<br>To-Internet ves ves 10.0.2 15/24 | Expires After Status<br>22:54:59 bound | -2  | Interface:         | To-Lokal       | Ŧ       | Cancel  |
| ite mainter you you recountered                                        |                                        |     |                    | Use Peer DNS   |         | Apply   |
| $\wedge$                                                               |                                        | - 1 |                    | ✓ Use Peer NTP |         | Disable |
| U U                                                                    |                                        | - 1 | Add Default Route: | ves            | -       | Comment |
| Hasil                                                                  |                                        | - 1 |                    | ,              |         | Сору    |
|                                                                        |                                        | - 1 |                    |                |         | Remove  |
|                                                                        |                                        | - 1 |                    |                |         | Release |
|                                                                        |                                        | - 1 |                    |                |         | Renew   |
|                                                                        |                                        | - 1 |                    |                |         |         |
|                                                                        |                                        | - 1 |                    |                |         |         |
|                                                                        |                                        | - 1 | enabled            | Status         | stopped |         |
|                                                                        |                                        | _[  |                    |                |         |         |
| 1 item                                                                 |                                        | _   |                    |                |         |         |

Gambar 10. Hasil Konfigurasi DHCP Client

2. Konfigurasi Firewall NAT

NAT digunakan oleh router agar dapat mentranslasikan domain menjadi IP address sehingga client yang terhubung dapat mengakses situs – situs yang sudah menggunakan domian. NAT juga bisa sebagai media untuk mentranslasikan alamat IP public sehingga dapat diakses oleh jaringan lokal. Untuk melakukan konfigurasi NAT dapat dilakukan melalui menu IP dan pilih firewall, selanjutnya klik tab NAT, keludian tambahkan NAT dengan pengaturan Chain diisi dengan srcnat, out interface diisi dengan ethernet yang menuju modem (to-internet) dan action di isi dengan masquerade. Klik OK untuk menyimpan perubahan. Adapun hasil dari konfigurasi NAT dapat dilihat seperti berikut ini.

| ession Setting                 | gs Dashboard         |                                                                               |                               |            |                    |      |
|--------------------------------|----------------------|-------------------------------------------------------------------------------|-------------------------------|------------|--------------------|------|
| Sale Node                      | Session: 192.065.100 | 2                                                                             |                               |            |                    |      |
| - Cuick Set                    |                      |                                                                               |                               |            |                    |      |
| CAPS/ANN                       |                      | 3                                                                             |                               |            |                    |      |
| 🖀 User Meneger                 |                      | n                                                                             |                               |            |                    |      |
| <ul> <li>Interfaces</li> </ul> |                      | ۲۶                                                                            |                               |            |                    |      |
| T Wireless                     | Fire//a              | IV                                                                            | NAT Fale <>                   |            | C 1                | ~    |
| WroGaard                       | Filter               | Pules NAT Margle Raw Service Parts Connections Address Lists Layer? Protocols | General Advanced Extra Action | Statistics | OK                 | 7    |
| 🕺 Dridge                       | 4 =>+-               | 🗸 🗶 🛀 🍸 🗢 Reset Courters 🗢 Reset All Courters 🛛 Red 🛛 🖬                       | Chan: storat                  | ¥ •        | Cancel             | 11   |
| E PPP                          |                      | Action Chun See Address Did Actuses From See Part Did Port in In V            | Ren Arkings                   |            | Arely              | 1    |
| Mesh                           | 0                    | 1. mes., storet                                                               | Day Address                   | - 1        |                    | 1    |
| ≇ ⊧<,⊐1                        | ASP                  |                                                                               |                               |            | Usade              |      |
| MPLS                           | Addresses            |                                                                               | Protocol                      | -          | Comment            |      |
| £ IF\6                         | GHCP Client          |                                                                               | Sec. Pert:                    | *          | Copy               |      |
| 2 Houng                        | CHOP Roley           |                                                                               | Dil Pot                       | -          | Remo-e             |      |
| System                         | CHCP Server          |                                                                               | Any, Post.                    | *          | Reset Counters     |      |
| Curters                        | CNS                  |                                                                               | In exercises                  |            | Reset All Counters |      |
| 3 Luc                          | Prewel C             | 2                                                                             | Del medere E Themartel 3      |            |                    |      |
| - Log                          | ноарок               | 64                                                                            |                               |            |                    |      |
| Tests                          | Page                 |                                                                               | In Interface List             |            |                    |      |
| New Terminal                   | Neichtere            |                                                                               | Out Interface List:           | •          |                    |      |
| + Dett                         | Racking              |                                                                               | Denier Meet-                  |            |                    |      |
| Main Sumstaf                   | Red                  |                                                                               | Consulta Histo                |            |                    |      |
| New Walky                      | Boulas               |                                                                               | Carterio                      |            |                    |      |
| R Fol                          | SWB                  |                                                                               | Pouting Nerk.                 | ٠.         |                    |      |
|                                |                      | •                                                                             |                               |            |                    | - 11 |

Gambar 11. Konfigurasi NAT

3. Konfigurasi IP address Lokal

Untuk menambahkan IP *address* yang akan digunakan pada jaringan LAN, dapat dilakukan dengan caraklik menu IP dan pilih address kemudian tambahkan IP address 192.168.100.2/24. Adapun hasilnya dapat dilihat pada Gambar berikut.

|   | ress List      |                  |           |     | Address <  | 192.168.100.2/24> |   |         |
|---|----------------|------------------|-----------|-----|------------|-------------------|---|---------|
| ÷ | - 🖌 🗙 🗖        | T                | Find      |     | Address:   | 192.168.100.2/24  |   | ок      |
|   | Address        | / Network        | Interface | -   | Network:   | 192.168.100.0     | - | Cancel  |
|   | + 192.168.100. | 2/ 192.168.100.0 | To-Lokal  |     | Interface: | To-Lokal          | + | Apply   |
|   |                |                  |           |     |            |                   |   | Disable |
|   |                |                  |           | - 1 |            |                   |   | Comment |
|   |                |                  |           | - 1 |            |                   |   | Сору    |
|   |                |                  |           |     |            |                   |   | Remove  |
|   |                |                  |           | - 1 |            |                   |   |         |
|   |                |                  |           | - 1 |            |                   |   |         |
|   |                |                  |           |     |            |                   |   |         |
|   |                |                  |           | - 1 |            |                   |   |         |
|   |                |                  |           | - 1 |            |                   |   |         |
|   |                |                  |           |     |            |                   |   |         |

Gambar 12 Hasil Konfigurasi IP Address Lokal

#### 4. Konfigurasi DHCP Server

Untuk menambahkan DHCP *Server* yang akan digunakan pada jaringan LAN, dapat dilakukan dengan cara klik menu IP dan pilih DHCP Server kemudian tambahkan DHCP server melalui menu DHCP setup dan sesuaikan port ethernet yang akan digunakan yaitu ether 2 (To-Lokal). Adapun hasilnya dapat dilihat pada Gambar berikut.

| DHC   | CP S  | erver | r      |    |        |         |        |        |        |            |          |              |        |    |    |
|-------|-------|-------|--------|----|--------|---------|--------|--------|--------|------------|----------|--------------|--------|----|----|
| DH    | CP    | Net   | works  | Le | ases   | Options | Optio  | n Sets | Vendo  | or Classes | Alerts   |              |        |    |    |
| +     | -     | ~     | ×      |    | T      | DHCP    | Config | DHC    | P Setu | Р          |          |              |        | Fi | nd |
|       | Nam   | ne    |        |    | / Inte | rface   |        | Relay  | L      | ease Time  | •        | Address Pool | Add AR |    | -  |
|       | dhcp  | o1    |        |    | To-    | Lokal   |        |        |        |            | 00:10:00 | 0 dhcp_pool0 | no     |    |    |
|       |       |       |        |    |        |         |        |        |        |            |          |              |        |    |    |
| 1 ite | em (1 | sele  | ected) | )  |        |         |        |        |        |            |          |              |        |    |    |

Gambar 13 Hasil Konfigurasi DHCP Server

# C. Konfigurasi User Manager

User manager akan menjadi aplikasi yang akan digunakan untuk menerapkan *authentication* server yang merupakan salah satu komponen untuk mendukung Network Access Control (NAC) di jaringan Local Area Network (LAN). Untuk menerapkan user manager ini pada router mikrotik, sebelumnya kita harus menyiapkan paket install untuk router mikrotik sesuai dengan versi router OS yang digunakan, dimana dalam penelitian ini menggunakan router OS V7.1.3, setelah paket install user manager berhasil di download selanjutnya upload paket tersebut ke router mikrotik sehingga akan terlihat seperti Gambar 14 Paket User Manager berikut.

| 00                       |                |                    |           |                | 0       |
|--------------------------|----------------|--------------------|-----------|----------------|---------|
| File List                |                |                    |           |                |         |
| File Cloud Backup        |                |                    |           |                |         |
| - 🍸 🗈 🖹 Backu            | up Restore     | Upload             |           | Fir            | nd      |
| File Name                | Δ.             | Туре               | Size      | Creation Time  | -       |
| 🖾 um5files/img/aja       | x-loader.gif   | .gif file          | 3208 B    | Mar/16/2022 12 | :26:3 🔺 |
| 🖾 um5files/img/mik       | rotik_logo.png | .png file          | 3774 B    | Mar/16/2022 12 | :26:3   |
| 🛅 um5files/js            |                | directory          |           | Mar/16/2022 12 | :26:3   |
| 🖾 um5files/js/gener      | ric.js         | .js file           | 2242 B    | Mar/16/2022 12 | :26:3   |
| 🖆 um5files/js/login.     | js             | .js file           | 752 B     | Mar/16/2022 12 | :26:3   |
| 🖆 um5files/js/user.j     | s              | .js file           | 17.2 KiB  | Mar/16/2022 12 | :26:3   |
| um5files/user            |                | directory          |           | Mar/16/2022 12 | :26:3   |
| 🖾 um5files/user/log      | in_dynamic     | .html file         | 935 B     | Mar/16/2022 12 | :26:3   |
| i um5files/user/us       | er dynamic     | .html file         | 3715 B    | Mar/16/2022 12 | :26:3   |
| 😻 user-manager-7.1.3.npl | k              | package            | 412.1 KiB | Mar/18/2022 09 | :19:5   |
| 🔤 user-manager i         |                | user-manager store |           | Jun/13/2014 19 | .32:2   |
| 📴 user-manager5          |                | directory          |           | Mar/18/2022 09 | :11:5   |
| user-manager5/um5        | .sqlite        | .sqlite file       | 60.0 KiB  | Mar/17/2022 11 | :56:2   |
| user-manager5/um5        | i salite-wal   | solite-wal file    | 108 7 KiB | Mar/18/2022 09 | -11-5   |
| •                        |                |                    |           |                | •       |
| 35 items (1 selected)    | 28.2 MiB of    | 53.7 MiB used      | 47%       | free           |         |

Gambar 14 Paket User Manager

Setelah paket user manager sudah di upload, *reboot router* untuk menambahkannya ke sistem dari *router* mikrotik. Berikutnya setelah selesai reboot sistem maka user manager akan ada [ada sistem router mikrotik dan dapat langsung di konfigurasi untuk diterapkan pada *Network Access Control* (NAC) sebagai *authentication server* pada jaringan LAN. Adapun beberapa konfigurasi yang perlu dilakukan adalah sebagai berikut.

1. Mengaktifkan session pada user manager dengan memberikan tanda centang pada menu setting user manager.

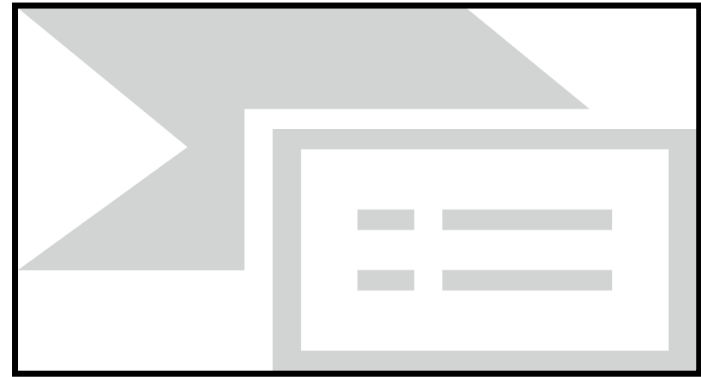

Gambar 15. Mengaktifkan Sessions User Manager

2. Menambahkan router yang akan dilayani oleh user manager, dimana untuk menambahkan router ini dapat dilakukan pada menu routers dan tambahkan router yang akan digunakan sebagai penerima layanan dari user manager seperti yang terlihat pada Gambar berikut.

| /                                             |                            | 1              |
|-----------------------------------------------|----------------------------|----------------|
| User Manager                                  | Router <router1></router1> |                |
| Sessions Routers Users User Groups Profiles U | Name: router1              | OK             |
| ± − < × 7                                     | Shared Secret: password    | Cancel Find    |
| Name / Address CoA Port                       | Address: 127.0.0.1         | Apply          |
| router1 127.0.0.1                             | CoA Port: 3799             | Disable        |
|                                               | Access Requests: 0         | Сору           |
| <b>∠</b>                                      | Access Failures: 0         | Remove         |
| <u> </u>                                      | Broken Requests: 0         | Reset Counters |
|                                               | Linknown Requests: 0       |                |
|                                               | onition negacity.          |                |
|                                               | Accounting Requests: 1     |                |
|                                               | Accounting Failures: 0     |                |
|                                               | Disconnect Ack: 0          |                |
|                                               | Disconnect Nak: 0          |                |
|                                               | CoA Ack: 0                 |                |
|                                               | CoA Nak: 0                 |                |
|                                               |                            |                |
|                                               | Sent From Cache: 0         |                |
| 1 item (1 selected)                           | enabled                    |                |

Gambar 16. Menambahkan Router di User Manager

3. Menambahkan *user* untuk autentikasi oleh *client* atau *supplicant* pada jaringan LAN, dimana untuk menambahkan user ini dapat dilakukan pada menu user dan mengklik tombol tambah ataupun add batch users. Adapun hasilnya dapat dilihat pada Gambar berikut.

| User Manager     |        |                                                                                                 |              |          |            |                 |                   |                |              |                  |
|------------------|--------|-------------------------------------------------------------------------------------------------|--------------|----------|------------|-----------------|-------------------|----------------|--------------|------------------|
| Sessions Rout    | ters I | Jsers                                                                                           | User Groups  | Profiles | User Profi | les Limitations | Profile Limitatio | ons Attributes | Payment      |                  |
| + ×              | T      | Add                                                                                             | Batch Users  |          |            |                 |                   |                |              | Find             |
| Name             |        | Group                                                                                           | Ce           | aller ID | Shared     | Attributes      | Total Uptime      | Total Download | Total Upload | Active S 👻       |
| user1            |        | defau                                                                                           | lt           |          | 1          |                 | 00:00:00          | 08             | 3 O E        | 3 0              |
| user2            | Use    | r <user< th=""><th></th><th></th><th></th><th></th><th></th><th></th><th></th><th></th></user<> |              |          |            |                 |                   |                |              |                  |
| user3<br>user4   | Ge     | neral :                                                                                         | Status       |          |            |                 |                   |                |              | ОК               |
| user5            |        | Na                                                                                              | me: user1    |          |            |                 |                   |                |              | Cancel           |
| user7            |        | Passw                                                                                           | ord: user    |          |            |                 |                   |                |              | Apply            |
| user8            | c      | TP Se                                                                                           | cret:        |          |            |                 |                   |                |              | Disable          |
| user10           |        | Gn                                                                                              | oup: default |          |            |                 |                   |                | +            | Copy             |
|                  |        | Caller                                                                                          | ID:          |          |            |                 |                   |                | Ŧ            | Remove           |
|                  | Sh     | ared Us                                                                                         | ers: 1       |          |            |                 |                   |                |              | Generate Voucher |
|                  |        |                                                                                                 |              |          |            |                 |                   |                |              |                  |
|                  |        | Aufibu                                                                                          | 1075.        |          |            |                 |                   |                | Ť            |                  |
|                  | enal   | oled                                                                                            |              |          |            |                 |                   |                |              |                  |
| 10 items (1 sele | cted)  |                                                                                                 |              |          |            |                 |                   |                |              |                  |

Gambar 17. Menambahkan User di User Manager

## D. Mengaktifkan Radius Server

*Radius server* akan digunakan untuk melayani *service Authentication* yang sudah dibuat sebelumnya di *User Manager*, dimana untuk mengaktifkan RADIUS ini dapat dilakukan dengan masuk ke menu RADIUS pada *router* mikrotik dan tambahkan Radius *Server* seperti yang terlihat pada Gambar berikut.

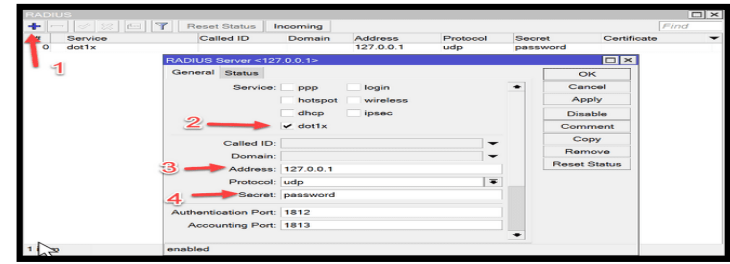

Gambar 18. Mengaktifkan Radius Server

#### E. Konfigurasi Protokol 802.11x (dot1x) di Mikrotik

Protokol 802.11x ini merupakan salah satu protokol yang mendukung penerapan Network Access Control (NAC) pada Jaringan Local Area Network (LAN). Untuk menerapkan protokol dot1x dapat dilakukan dengan masuk ke menu Dot1x kemudian masuk ke tab Server dan tambahkan pengaturan seperti Gambar berikut.

| Dot'  |      |            |             |                                                                                                    |         |        |         |       |          |      |                |      |           |         |       |    | { |
|-------|------|------------|-------------|----------------------------------------------------------------------------------------------------|---------|--------|---------|-------|----------|------|----------------|------|-----------|---------|-------|----|---|
| Cli   | ient | Server     | State       | Active                                                                                                    |         |        |         |       |          |      |                |      |           |         |       |    |   |
| ÷,    | e    | 1          |             | 7                                                                                                    | 4       |        |         |       |          |      |                |      |           |         | F     | nd |   |
|       | Inte | orface     | 2           |                                                                                                    | 1       | 14     | \uth. ' | Types | s Accoun | ting | Interim Update | Auth | . Timeout | Retrans | Time  | •  | , |
| Х     | To-  | Lokal      | _           |                                                                                                    |         | d      | lot1x   |       | yes      |      |                |      | 60.00     | )       | 30.00 |    |   |
|       |      |            | Dot1X S     | ierver <to< th=""><th>o-Lokal</th><th>&gt;</th><th></th><th></th><th></th><th></th><th></th><th></th><th></th><th></th><th></th><th></th><th></th></to<> | o-Lokal | >      |         |       |          |      |                |      |           |         |       |    |   |
|       |      |            |             | Inte                                                                                                    | erface: | To-Lok | al      |       | •        | Γ    | ОК             |      |           |         |       |    |   |
|       |      |            | t           | Auth, 1                                                                                                    | Types:  | ✓ dot1 | ×       | mac   | auth     | 1    | Cancel         |      |           |         |       |    |   |
|       |      |            | +           |                                                                                                    |         |        |         |       |          | •    | Apply          |      |           |         |       |    |   |
|       |      | $\sqrt{3}$ |             |                                                                                                    |         | ✓ Acco | ountin  | ıg    |          |      | Enable         |      |           |         |       |    |   |
|       |      | hs         | 1           | Interim U                                                                                                    | pdate:  |        |         |       | •        |      | Comment        |      |           |         |       |    |   |
|       |      |            |             | Auth. Tin                                                                                                    | neout   | 60.00  |         |       |          |      | Сору           |      |           |         |       |    |   |
|       |      |            | Re          | etrans. Tin                                                                                                    | neout   | 30.00  |         |       |          |      | Remove         |      |           |         |       |    |   |
|       |      |            | F           | Reject VL/                                                                                                    | AN ID:  |        | _       | _     |          |      |                |      |           |         |       |    |   |
|       |      |            | مر المام ال |                                                                                                    |         |        |         |       |          |      |                | -    |           |         |       |    |   |
|       |      |            | uisableo    |                                                                                                    |         |        |         |       |          | _    |                |      |           |         |       |    |   |
| 1 ite | em   |            |             |                                                                                                    |         |        |         |       |          |      |                |      |           |         |       |    |   |

Gambar 19. Hasil Konfigurasi Protokol Dot1x

## F. Konfigurasi Penggunaan NAC pada Client

Untuk menggunakan layanan dari NAC pada client yang dalam penelitian ini menggunakan sistem operasi windows 7, maka ada beberapa konfigurasi yang harus dilakukan, adapun konfigurasi yang perlu dilakukan adalah sebagai berikut.

1. Mengaktifkan otomatis *wired auto config* dari menu service pada windows untuk merespon layanan protokol 802.11x (dot1x) yang sudah diterapkan pada *router gateway*. Berikut hasil konfigurasi yang sudah dilakukan.

| Services         |                                                                                                    |                                                          |                  |                                                                                                   |
|------------------|----------------------------------------------------------------------------------------------------|----------------------------------------------------------|------------------|---------------------------------------------------------------------------------------------------|
| File Action View | Help                                                                                                    |                                                          |                  | Wired AutoConfig Properties (Local Computer)                                                      |
| ++ 🖂 🖂 d         | 8 🕞 🛛 📰 🕨 🗰 H 🗈 👘                                                                                                |                                                          |                  | General Log On Recovery Dependencies                                                              |
| Services (Local) | Services (Local)                                                                                                 |                                                          |                  | Service name: dot3svc                                                                             |
|                  | Wired AutoConfig                                                                                                 | Name                                                     | De               | Display name: Wired AutoConfig                                                                    |
|                  | Start the service                                                                                                | G Windows Firewall<br>Windows Font Ca                    | Wi<br>Op         | Description: The Wired AutoConflig (DDT3SVC) service is  responsible for performing IEEE 802.1X + |
|                  | Description:<br>The Wired AutoConfig (DOT3SVC)                                                                   | G Windows Image A<br>Windows Installer<br>Windows Manage | Pre<br>Ad<br>Pre | Path to executable:<br>C:\Windows\system32\svchost.exe +k LocalSystemNetworkRestricted            |
|                  | IEEE 802.1X authentication on                                                                                    | G Windows Media P                                        | Sh               | Startup type: Automatic                                                                           |
|                  | Ethernet interfaces. If your current<br>wired network deployment enforces                                        | G Windows Module<br>Windows Presenta                     | En<br>Op         | Help me configure service startup options,                                                        |
|                  | 802.1X authentication, the DOT35VC<br>service should be configured to run                                        | G Windows Remote                                         | Wi<br>Pre        | Service status: Stopped                                                                           |
|                  | and/or providing access to network                                                                               | Windows Time                                             | M                | Stat Stop Pause Resume                                                                            |
|                  | resources. Wired networks that do<br>not enforce 802.1X authentication are<br>unaffected by the DOT3SVC service. | Windows Update     WinHTTP Web Pr     Wired AutoConfig   | En<br>Wi<br>Th   | You can specify the start parameters that apply when you start the service from here.             |
|                  |                                                                                                    | WLAN AutoConfig                                          | Th               | Start parameters:                                                                                 |
|                  |                                                                                                    | G WMI Performance                                        | Pre              |                                                                                                   |
|                  |                                                                                                    | G Workstation                                            | Cri              |                                                                                                   |
|                  |                                                                                                    | <                                                        | <b>7</b> 5       | OK Cancel Apply                                                                                   |
|                  | Extended Standard                                                                                                |                                                          |                  |                                                                                                   |
|                  |                                                                                                    |                                                          |                  |                                                                                                   |

Gambar 20. Hasil Konfigurasi Wired Auto Config

2. Konfigurasi metode autentikasi yang akan digunakan, dimana dalam penelitian ini menggunakan metode autentikasi *Protected Extensible Authentication Protocol* (PEAP) yang meruoakan metode standar dari penerapan protokol 802.11x. adapun konfigurasi yang perlu dilakukan dapat dilihat pada Gambar berikut.

| G v 🐨 v Network and Internet 🕨 Network Connections 🕨                                    | Protected EAP Properties                                                                                                |  |  |
|-----------------------------------------------------------------------------------------|----------------------------------------------------------------------------------------------------|--|--|
| Local Area Connection Properties                                                        | EAP MSCHAPv2 Properties                                                                                                 |  |  |
| Networking Authentication                                                               | When connecting:                                                                                                    |  |  |
| Select this option to provide authenticated network access for<br>this Ethemet adapter. | password (and domain if any).                                                                                           |  |  |
| Enable IEEE 802.1X authentication 2                                                     | 17 OK Cancel                                                                                                    |  |  |
| Choose a network authentication method:                                                 | DigiCert Global Root CA                                                                                                 |  |  |
| Microsoft: Protected EAP (PEAP)                                                         | Cloballign Root CA                                                                                                    |  |  |
| Remember my credentials for this connection each<br>time I'm logged on                  |                                                                                                    |  |  |
| Fallback to unauthorized network access 3                                               | Do not prompt user to authorize new servers or trusted<br>certification authorities.                                    |  |  |
| Additional Settings                                                                     |                                                                                                    |  |  |
|                                                                                         | Secured password (EAP-MSCHAP v2)  Configure                                                                             |  |  |
|                                                                                         | Enable Fast Reconnect     Enforce Network Access Protection     Disconnect if server does not present cryptobinding TLV |  |  |
|                                                                                         | Enable Identity Privacy                                                                                                 |  |  |
| OK Cancel                                                                               | OK. Cancel                                                                                                    |  |  |
|                                                                                         |                                                                                                    |  |  |

Gambar 21. Hasil Konfigurasi Metode Autentikasi

3. Merubah autentikasi mode, hal ini dilakukan agar windows tidak secara otomatis melakukan koneksi ke dot1x server, sebab autentikasinya membutuhkan username dan password dari autentikasi server user manager. Adapun konfigurasi untuk merubah autentikasi mode dapat dilakukan melalui menu Additional setting seperti berikut.

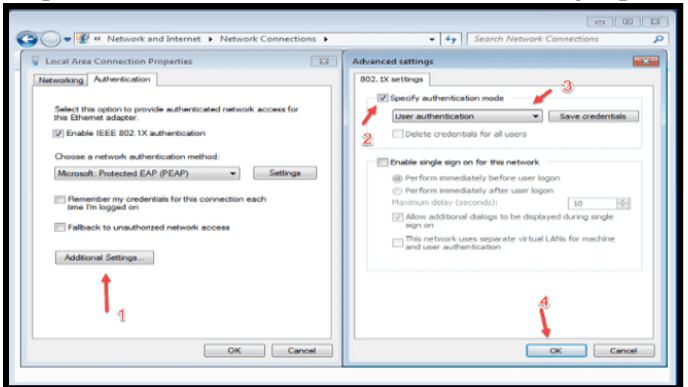

Gambar 22. Hasil Konfigurasi Mode Autentikasi

## 10. Hasil Pengujian

Berikut ini merupakan hasil pengujian dengan menggunakan metode *blackbox*. Tabel 1 Hasil Pengujian Metode Blackbox

| No | Jenis Pengujian                                   | Kriteria                                                                | Hasil                                                                                              | Keterangan                                                               |
|----|---------------------------------------------------|-------------------------------------------------------------------------|----------------------------------------------------------------------------------------------------|--------------------------------------------------------------------------|
| 1. | Pengujian<br>Akses Jaringan<br>LAN                | Dengan<br>Otentikasi yang<br>benar                                      | Client atau Supplicant<br>dapat terhubung dan<br>mendapatkan alokasi IP<br>address secara otomatis | Sesuai dengan Rencana                                                    |
|    |                                                   | Dengan<br>Otentikasi yang<br>salah                                      | Client atau Supplicant<br>tidak dapat terhubung<br>dengan pesan<br>Authentication Failed.          |                                                                          |
| 2. | Pengujian<br>Kualitas                             | Delay                                                                   | 1.92 ms                                                                                            | Dikategorikan BAIK<br>sesuai dengan standar<br><i>Quality Of Service</i> |
|    | Layanan dengan<br>Network Access<br>Control (NAC) | Jitter                                                                  | 33.3 ms                                                                                            |                                                                          |
|    |                                                   | Throughtput                                                             | 548 kb                                                                                             | (203)                                                                    |
|    |                                                   | Packet loss                                                             | 0%                                                                                                 |                                                                          |
| 3. | Pengujian                                         | Pengujian                                                               |                                                                                                    | Dapat dipantau melalui                                                   |
|    | Active<br>Hostname                                | dilakukan dengan<br>memperhatikan<br>Active hostname<br>yang terhubung. | Dapat menampilkan active<br>hostname yang terhubung<br>dalan Jaringan LAN                          | Router Gateway.                                                          |

# 11. Kesimpulan

Berdasarkan penelitian yang sudah penulis lakukan, maka dapat disimpulkan bahwa:

- a) Protokol 802.11x dapat diterapkan untuk *Network Access Control (NAC)* pada jaringan komputer dengan menggunakan *router* Mikrotik, dimana mikrotik dijadikan sebagai *authenticator* serta *authentication server* (*Radius Server*) menggunakan user manager.
- b) Kualitas layanan dengan metode *Quality Of Service* (QOS) untuk performansi jaringan LAN dengan penerapan *Network Access Control (NAC)* dikategorikan Baik berdasarkan pengujian yang sudah dilakukan dengan hasil delay sebesar 1.92 ms, *jitter* sebesar 33.3 ms, *packet loss* sebesar 0%, dan *throughput* sebesar 548 kb.

c) *Router mikrotik* masih dapat memantau (monitoring) *active hostname* setelah penerapan *Network Access Control (NAC)* pada jaringan *Local Area Network* menggunakan protokol 802.11x.

## Limitasi dan studi lanjutan

- 1. Protokol 802.11x ini dapat membantu pengamanan jaringan lokal menggunkan media kabel di instansi pemerintahan. Akan tetapi untuk memaksimalkan penggunaannya lebih baik dipisahkan antara router gateway dengan authentication server.
- 2. Penggunaan protokol 802.11x ini akan membantu proses pengamanan jaringan LAN, tetapi akan menyulitkan saat ada perangkat baru yang akan terpasang, sebaiknya penggunaan *Network Access Control* (NAC) hanya digunakan pada perangkat perang penting saja.

## REFERENSI

- 1. Damara, Shesia Rizki. 2020. "Analisis Dan Implementasi Kontrol Akses Jaringan Dan Kebijakan Pada PT. Asuransi Jiwa Sinarmas MSIG Tbk Menggunakan Sistem Genian NAC." *Jurnal Ilmiah KOMPUTASI*.
- IETF Working Group. "Forwarding and Control Element Separation (Forces) Framework," IETF Working Group, [Online], http://www.letf.org/html.charters/forcescharter.html/ diakses pada 19 Juni 2017.
- 3. I. Chaidir and R. R. Wirawan, "Pembatasan Akses Jaringan Internet Pada Clearos Menggunakan Metode Access Control List," J. Tek. Komput. AMIK BSI, vol. 4, no. 1, pp. 212–216, 2018.
- Sinaga, Andre Rizal, Rakhmadhany Primananda, and Primantara Hari Trisnawan. 2018. "Implementasi Autentikasi Mode Multi-Auth Pada Jaringan Local Area Network Berbasis Kabel Menggunakan Protokol IEEE 802. 1X Dan Radius Server." *Jurnal Pengembangan Teknologi Informasi dan Ilmu Komputer* 2(10): 3307–14.
- 5. P. Simanjuntak et al., "Analisis Penggunaan Access Control List (Acl) Dalam Jaringan Komputer Di Kawasan," J. Teknol. Inf. Politek. Telkom, vol. 1, no. 1, pp. 1–35, 2019.
- 6. Syahruddin. 2019. Implementasi Kebijakan Publik: Konsep Teori Dan Studi Kasus. Bandung: Nusa Media.
- 7. Towidjojo Rendra, 2012. Mikrotik Kunfu Kitab 1. Jasakom, Yogyakarta.
- Vivanda, Tabita Wahyu Eka, and Aria Indah Susanti. 2019. "Rancang Bangun Sistem Jaringan Hotspot Berbasis Manajemen User Dengan Menggunakan Userman Dan Radius Server Pada Mikrotik Routerboard Di SMK Negeri 1 Kemlagi." JURNAL TECNOSCIENZA; Vol 3 No 2 (2019): TECNOSCIENZA.